## Inštalácia tomcatspnego

## Postup inštalácie modulu tomcatspnego pre podporu TCL autentifikácie do webservera Apache Tomcat

Tento dokument popisuje inštaláciu a konfiguráciu autentifikaného modulu tomcatspnego do webservera Apache Tomcat na platforme Windows. Modul umožuje, aby tenký klient využíval TCL autentifikáciu, t.j. užívatelia vo Windows doméne (v intranete alebo prihlásení cez VPN) majú prístup k aplikácii na základe svojho prihlásenia do domény, bez nutnosti zadáva užívateské meno a heslo v prihlasovacom dialógu v internetovom prehliadai.

Predpokladá sa, že webserver Apache Tomcat je nainštalovaný do adresára C:\Program Files\Apache Software Foundation\Tomcat 6.0.

## Postup inštalácie

- Stiahnite zo stránky projektu tomcatspnego (http://tomcatspnego.codeplex.com), zo sekcie Download, aktuálnu verziu (použitý trunk-20022010.zip ).
- 2. Zo stiahnutého súboru vyextrahujte súbor, ktorého meno zaína trunk-dll (použitý trunk-dll-20022010.zip).
- 3. Z tohto súboru vyextrahujte dynamické knižnice dll/vc90\SSPAuthentification.dll a dll/vc90\SSPAuthentification64x.dll a nakopírujte ich do adresára C:\Program Files\Apache Software Foundation\Tomcat 6.0\bin.

**Poznámka:** SSPAuthentification.dll sa použije pre 32-bitovú inštaláciu Tomcat na 32 a 64 bitových Windows, SSPAuthentification64x.dll sa použije pre 64-bitovú inštaláciu Tomcat na 64 bitových Windows. Pokia by autentifikácia nefungovala, sú k dispozícii ešte verzie súborov *dll\PLatf* ormSDK2003x64\SSPAuthentificationx64.dll a *dll\vc2003\SSPAuthentification.dll*.

- Vyextrahujte aj súbor jartomcat6\frdoumesppitc6.jar a nakopírujte ho do adresára C:\Program Files\Apache Software Foundation\Tomcat 6.0\lib.
   Pokia ste ešte nedistribuovali web aplikáciu na web server pomocou programu TCLDeployer, urobte tak teraz. alší postup predpokladá, že web
- aplikácia sa nachádza v adresári C: Program Files Apache Software Foundation \Tomcat 6.0 \webapps \mojaApp.
- Do adresára C:\Program Files\Apache Software Foundation\Tomcat 6.0\webapps\mojaApp nakopírujte vyextrahovaný adresár example\authbyssp i\META-INF. Obsahuje súbor context.xml s textom:

```
<?xml version='1.0' encoding='utf-8'?>
<Context>
        <Valve className="fr.doume.authenticator.SSPAuthenticator" />
        <Realm className="fr.doume.realm.WindowsRealm" />
</Context>
```

 Do súboru C:\Program Files\Apache Software Foundation\Tomcat 6.0\webapps\mojaApp\WEB-INF\web.xml doplte bezpenostnú sekciu na konci sekcie <web-app>:

```
<?xml version="1.0" encoding="ISO-8859-1"?>
        <web-app>
   <security-constraint>
<display-name>Example Security Constraint</display-name>
  <web-resource-collection>
    <web-resource-name>Protected Area</web-resource-name>
        <!-- Define the context-relative URL(s) to be protected -->
          <url-pattern>/idom.html</url-pattern>
           <url-pattern>/d2was_service2</url-pattern>
        <!-- If you list http methods, only those methods are protected -->
             <http-method>DELETE</http-method>
           <http-method>GET</http-method>
           <http-method>POST</http-method>
           <http-method>PUT</http-method>
        </web-resource-collection>
        <auth-constraint>
                <!-- Anyone with one of the listed roles may access this area -->
                        <role-name>MYDOMAIN\MYGRP</role-name>
        </auth-constraint>
    </security-constraint>
<!-- Default login configuration -->
   <login-config>
        <auth-method>BASIC</auth-method>
           <realm-name>Example Spnego</realm-name>
   </login-config>
   <security-role>
        <role-name>MYDOMAIN\MYGRP</role-name>
   </security-role>
</web-app>
```

Pre prihlásenie do domény použite v URL idom.html namiesto index.html.

Priklad: http://hostname[:port]/mojaApp/idom.html[?alias] Názov domény a skupiny užívateov MYDOMAINWYGRP nahrate vlastnou doménou a skupinou užívateov, ktorí majú povolený prístup k web aplikácii s povolenou TCL autentifikáciou.

**Poznámka:** Možné je špecifikova aj doménu a skupinu užívateov *MYDOMAIN*/*everyone* alebo iba *everyone*, takže prebehne úspešná autentifikácia všetkých doménových užívateov voi web serveru. Zjednoduší to správu užívateov a z bezpenostného hadiska to nie je veké riziko, keže následne ešte D2000 server kontroluje, i užívate existuje v konfigurácie aplikácie a i má povolenú TCL autentifikáciu v Metódach autentifikácie.

- 8. Ak ste ešte nevytvorili na doménovom serveri skupinu užívateov (v našom príklade MYGRP), môžete tak urobi teraz.
- 9. Všetkým užívateom, ktorí majú ma povolenú TCL autentifikáciu, treba povoli túto možnos v konfigurácii Metód autentifikácie. Pritom názov užívatea v D2000 a názov užívatea v doméne musí by rovnaký.
- 10. Názov domény musí by nakonfigurovaný v parametri Doména.

Poznámka 1: Aby TCL autentifikácia fungovala v prehliadai Mozilla Firefox (od verzie 3.0), treba ho nakonfigurova, aby podporoval Kerberos autentifikáciu pre konkrétny web server:

- 1. Chote na URL adresu about:config. Pokia sa zobrazí varovanie, potvrte ho.
- 2. Vo filtri zadajte masku network.negotiate.
- 3. Do nastavení network.negotiate-auth.delegation-uris a network.negotiate-auth.trusted-uris pridajte názov vášho web servera, voi ktorému má Firefox použi Kerberos autentifikáciu, na ktorej je TCL autentifikácia založená. Pokia sa aplikácia nachádza na viacerých web serveroch alebo máte viacero aplikácií, názvy serverov treba oddeova iarkou. Príklad: myweb1,myweb2,myapp3

**Poznámka 2:** Po pridaní doménového užívatea do skupiny užívateov (v našom príklade *MYGRP*) sa musí užívate odhlási a znovu prihlási do Windows, aby bol naozaj v skupine užívateov (keže získavanie oprávnení sa deje poas procesu prihlasovania). Medzitým užívate nebude úspešne prihlásený TCL autentifikáciou a zobrazí sa zvyajné prihlasovacie okno ponúkajúce zadanie užívateského mena a hesla.

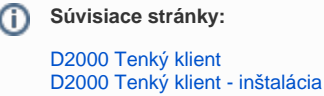